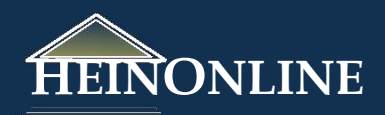

# World Treaty Library

Quick Reference Guide

HeinOnline has created a monumental collection of all original, major treaty sets including Rohn's treaty index, Dumont, Bevans, Martens, League of Nations, United States, and United Nations treaties all together in one easy-to-use, fully searchable database.

## In this guide, learn how to:

- 1. Search using the Treaty Index
- 2. Browse various treaty sets
- 3. Conveniently access both US Treaties & Agreements and UN Treaty Publications
- 4. Search the other content in the World Treaty Library
- 5. Print or download documents in the World Treaty Library
- 6. Access treaty-related scholarly articles and a bibliography of related publications

#### 1. Search using the Treaty Index

Like most libraries in HeinOnline, the World Treaty Library has a series of **Browse Options** on the <u>collection</u> <u>homepage</u>:

|                          | Br                       | owse Options Help      |                    |
|--------------------------|--------------------------|------------------------|--------------------|
| Treaty Index             | All Titles               | UN Treaty Publications | Bibliography       |
| Major Treaty Collections | US Treaties & Agreements | Other Related Works    | Scholarly Articles |

The first option is the **Treaty Index**. Clicking this option will open a search screen, giving the user the ability to easily search across all major treaty indexes at the same time:

|                                                                 | Bro                      | owse Options Help             |             | Konworde         | <b>-</b>  |
|-----------------------------------------------------------------|--------------------------|-------------------------------|-------------|------------------|-----------|
| freaty Index                                                    | All Titles               | <b>UN Treaty Publications</b> | Bibliograph | Reywords         |           |
| Major Treaty Collections                                        | US Treaties & Agreements | Other Related Works           | Scholarly A | The              | -         |
| Keywords 🗸                                                      |                          | AND -                         |             | Full Text        | a.        |
| Title 🔹                                                         |                          | AND -                         |             | Source           | · ·       |
| Countries 👻                                                     |                          |                               |             | Treaty Number    | S         |
| Select Index Source:                                            |                          |                               |             | Party            | þex (16   |
| All Index Sources<br>Historical Treaty Index (1648-1            | 919)                     | <b>^</b>                      |             | Description      | Calend    |
| Multilateral Treaty Calendar (1                                 | 648-1995)                |                               |             | Sign Place       | ndex (    |
| Hein's U.S. Treaty Index (1776<br>Martens' Treaties (1817-1944) | -current)                |                               |             | Sign Date        | 1817-19   |
| Rohn's World Treaty Index (19                                   | 00-1980)                 |                               |             | Subject          | ty Inde   |
| United Nations Treaty Series                                    | (1946-current)           | -                             |             | Citation         | Treaty    |
|                                                                 | Sort by Relevance        | •                             |             | United Nations L | reaty Ser |

Use the drop-down menu in each search box to select your preferred search option from twelve different metadata fields, such as keyword, country, full-text, etc. Highlight one or more individual titles to limit your search to those titles only. Use the date range to further narrow the scope of your results. If the full text of any treaty found using these indexes is available in HeinOnline, a link to that treaty will be available. View the full metadata field chart on the next page.

| Field         | Description                                                                                                    |  |  |
|---------------|----------------------------------------------------------------------------------------------------|--|--|
| Keywords      | Search all metadata fields of all treaty indexes                                                                                           |  |  |
| Title         | Popular name or short title of the treaty                                                                                                  |  |  |
| Source        | Where the treaty information was found                                                                                                    |  |  |
| Treaty Number | KAV or TIAS number                                                                                                    |  |  |
| Party         | Countries that signed the treaty                                                                                                    |  |  |
| Description   | The long title or description of the treaty; often includes<br>description of what the treaty is about and when and where it<br>was signed |  |  |
| Sign Place    | Location where treaty was signed (can be signed in more than one place)                                                                    |  |  |
| Sign Date     | Date the treaty was signed (can be more than one sign date)                                                                                |  |  |
| Subject       | Topic of the treaty; usually assigned by the editors of the vari-<br>ous treaty resources                                                  |  |  |
| Citation      | Citation information for a treaty; indicates specifically where the treaty is published                                                    |  |  |

World Treaty Library

All Titles

Browse Options Help

#### **Example:**

3.

Search for treaties pertaining to immigration to which the United States is a party from 1960 to current. Results will display a summary of the treaty information, and will link users to the full text of the treaty when the treaty is available in HeinOnline. Users will also be able to determine the source of the treaty from the results.

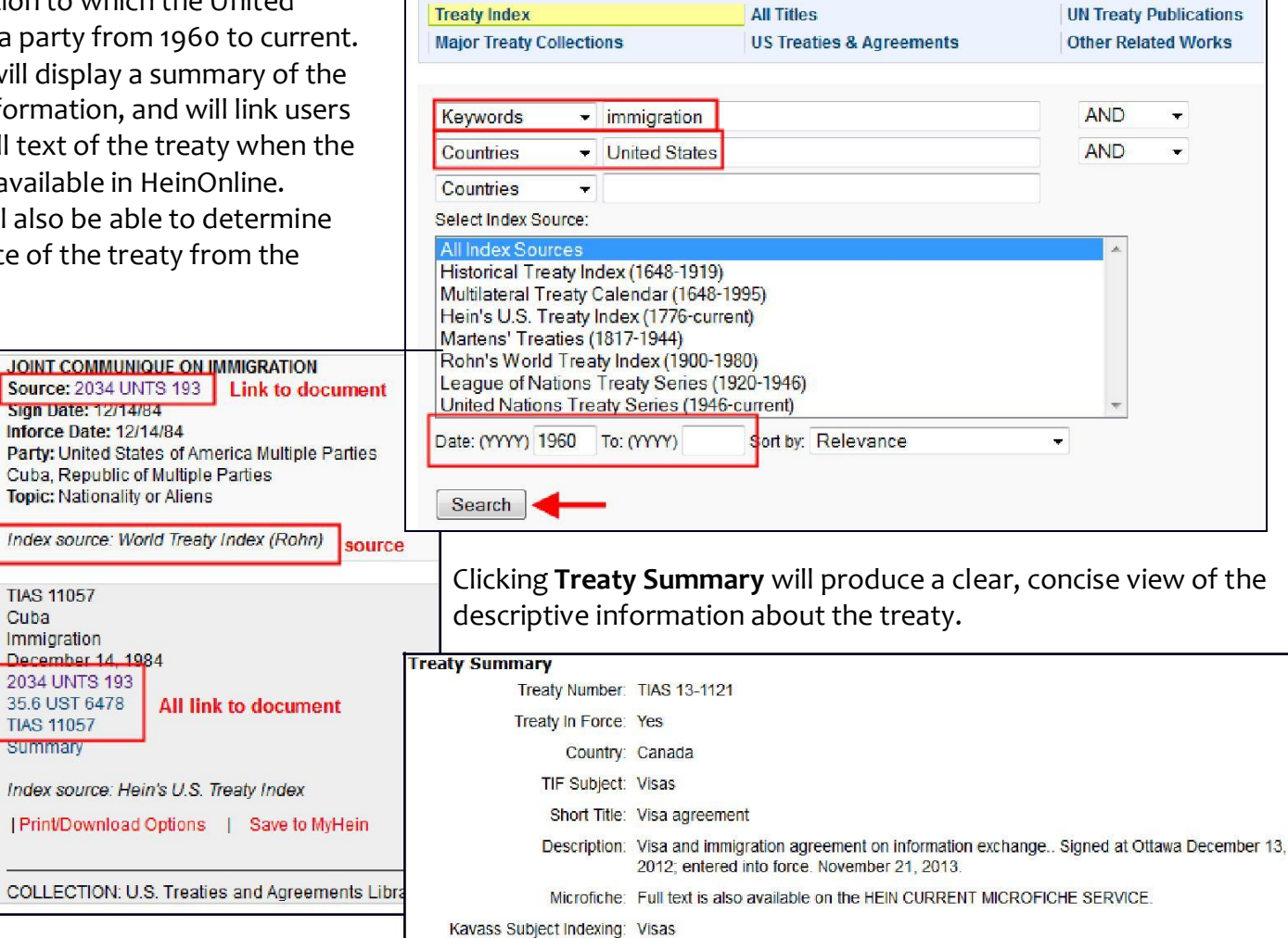

### 2. Browse various treaty sets

From the **Browse Option** box on the <u>collection homepage</u>, select <u>All Titles</u> or <u>Major Treaty Collections</u>. The list of available titles will appear and can be expanded by clicking the + next to any title. The **All Titles** option has a convenient letter index to help quickly navigate the extensive list of titles. Adjust the list of titles and browse by **Title, Author, or Date.** Expand the contents of any volume by clicking the + next to the volume.

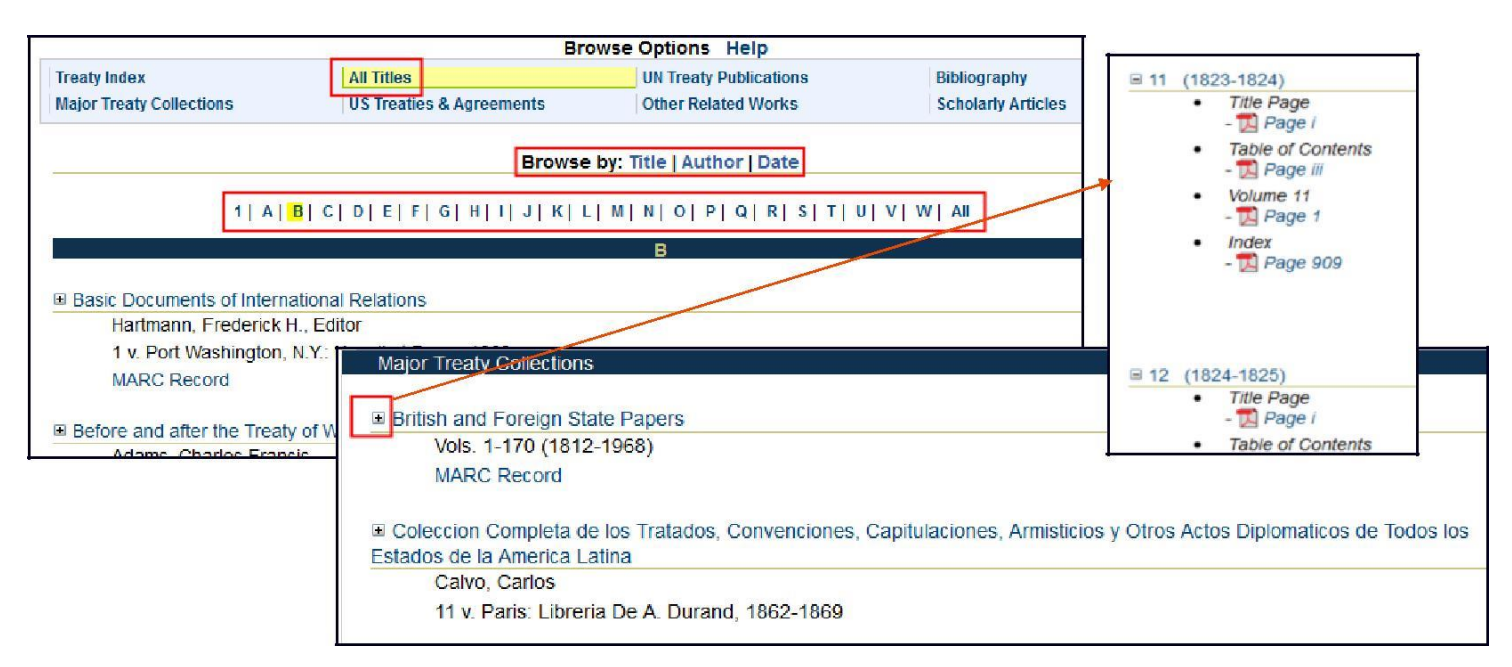

### Example:

If you are searching for the Documents on Disarmament and Nuclear Weapon Testing before the United Nations General Assembly dated September 20, 1961, and you know this can be found in the British and Foreign State Papers but you don't know where, perform a text search by clicking the **Search** tab, **Advanced Search**, and enter (in quotation marks) "Documents on Disarmament and Nuclear Weapon Testing before the United Nations General Assembly" into the **Text** field. In the **Date** range fields, enter 1961 to 1962:

|            | Resource Search Citation Nav                                                                                                    | rigator Catalog Search MyHein Fa                                                                                                    | Search World Treaty Library                                                                                                    |                                                                               |
|------------|----------------------------------------------------------------------------------------------------|----------------------------------------------------------------------------------------------------|----------------------------------------------------------------------------------------------------|-------------------------------------------------------------------------------|
|            | Libraries >> World Treaty Library >>                                                                                                    |                                                                                                    | Text • "Documents on Disarmament and Nuclear Weapon"                                                                                                    | AND •                                                                         |
|            | Search                                                                                                    | Search World Treaty Li                                                                                                    | Title 👻                                                                                                    | AND -                                                                         |
|            | Advanced Search<br>Treaty Index Search<br>Search History                                                                                                 | Text • Title •                                                                                                    | Creator/Author  Select Document Type:                                                                                                    |                                                                               |
|            | Search Heb<br>About Searching<br>Searching in HeirOnine - Heb Guide                                                                                      | Creator/Author  Select Document Type: All Document Types All Titles                                                                                                    | All Document Types<br>All Titles<br>Major Treaty Collections<br>UN Treaty Publications                                                                                                    | ^                                                                             |
|            | angeogeneers                                                                                                    | 500 T                                                                                                    | U.S. Treaties & Agreements Publications                                                                                                    | -                                                                             |
| Volume 166 | & Foreign State Papers 1 (1961-1962<br>hing Text Pages   Print/Download Option                                                                           | Save to MyHein                                                                                                    | Before Spanish Treaty Claims Commission: In Matter of Claim of Maria Dolore<br>Before the Spanish Treaty Claims Commission: Harriet Adams vs. The United<br>Behring Sea Arbitration. Argument of the United States before the Tribunal of<br>Behring Sea Arbitration. The Case of the United States before the Tribunal of<br>Behring Sea Arbitration. The Counter Case of the United States before the Tribunal of<br>Behring Sea Arbitration. | es Josefa C<br>d States, No<br>Arbitration (<br>Arbitration (<br>bunal of Art |
|            | Disamament and Nuclear Weapon Testin<br>Assembly -New York, 20th September/20th<br>THE UNITED STATES AND THE SOMETON<br>DISAMAMENT NECOTIZIONS, 20TH SEC | g before the United Nations General<br>December, 1961(1) IJOINT STATEMENT BY<br>NON OF AGREED PRINCIPLES FOR<br>TENERE J. 1961(2) Henriciple conducted an                                                                                                    | BFSP<br>Bibliography of the English Colonial Treaties with the American Indians includ                                                                                                    | ling a Synol +                                                                |
|            | Solutionate (1) Association (a) (a) (a) (b) (a) (b) (b) (b) (b) (c) (c) (c) (c) (c) (c) (c) (c) (c) (c                                                   | Itemetry for the their agreement announced<br>51, Noting with concern that the continuing<br>nd is fraught with dangers for the cause of<br>(1962) (Cmnd. 1694). (2 Declaration on the<br>tries and peoples informed of its activities<br>r; 8. Requests the Special Committee to<br>recution of the other recommendations of the<br>soft to the General Assembly at its<br>in the question of South West Africa on its<br>nd constant attention; 1:0. Invites the<br>n of the present resolution. DOCUMENTS on | Date: (YYYY) 1961 To: (YYYY) 1962 Sort by: Relevance                                                                                                    |                                                                               |

Click **Search** and you will receive one result, which is the section of British and Foreign State Papers that you need. You'll see the matching text highlighted in green by clicking **View Matching Text Pages**.

### 3. Access both US Treaties & Agreements and UN Treaty Publications

From the **Browse Option** box on the <u>collection homepage</u>, select either <u>US Treaties & Agreements</u> or <u>UN</u> <u>Treaty Publications</u> to access each subcollection. Users of the World Treaty Library have access to all content contained in the U.S. Treaties & Agreements Library and to treaty-related United Nations publications.

#### US Treaties & Agreements

Browse the content of this library by document type, such as <u>Treaty Publications</u>, or by <u>Treaty Guides and</u> <u>Indexes</u>. Access treaty-related <u>Hearings</u> or <u>link</u> to treaty-related websites external to HeinOnline.

| .5. Iteaties and   | Agreements Library  | Browse Options                             |                           |
|--------------------|---------------------|--------------------------------------------|---------------------------|
| All Titles         | Treaty Publications | Treaty Guides and Indexes                  | Treaties, Books, and Text |
| Treaty Search Tool | Hearings            | Important Treaties and<br>Agreements Links |                           |

Use the <u>Treaty Search Tool</u> to easily locate treaties to which the United States is a party by keywords/text, country name, treaty number, and more. Select only treaties in force, or not in force, or both; also select date ranges to further narrow your results.

| All Titles Treaty Search Tool                                              | Treaty Publications<br>Hearings                                            | Treaty Guides and Indexes<br>Important Treaties and<br>Agreements Links | Treaties, Books   |                                                                                                    |
|----------------------------------------------------------------------------|----------------------------------------------------------------------------|-------------------------------------------------------------------------|-------------------|----------------------------------------------------------------------------------------------------|
| Treaty Number<br>Treaty Number<br>Country name<br>Date: (YYYY) To: (YYYY   | ↓<br>↓<br>↓<br>↓<br>↓<br>↓<br>↓<br>↓<br>↓<br>↓<br>↓<br>↓<br>↓<br>↓         | Force or Not in Force 💌                                                 |                   | Results 1-1 of 1 matches displayed , sorted by " 1. TIAS 11946 Spain Air transport services November 27, 1991 1722 UNTS 304 TIAS 11946 Summary I Print/Download Options   Save to MvHein |
| Search<br>Specific Treaty Dates Should B<br>Note: This collection does not | e Entered in the Following Format:<br>contain UN treaty information, For U | YYYY-MM-DD<br>N treaties, please use the United Nation                  | s Law Collection. |                                                                                                    |

For a comprehensive tutorial on the US Treaties & Agreements collection, visit the library-specific section of our help page.

#### UN Treaty Publications

Easily access all United Nations treaty publications, including the **United Nations Treaty Series**, which provides the full text of all treaties registered or filed and recorded with and published by the Secretariat between 1946 and today. This subcollection also includes access to **Statement of Treaties and International Agreements**, which contains detailed indexing for all international agreements registered in accordance with Article 102 of the United Nations Charter and is a bilingual publication in English and French.

| United Nations Treaty Series *Updated*        |                                                              |
|-----------------------------------------------|--------------------------------------------------------------|
| Vols. 1-2700 (1946-current)                   | Statement of Treaties and International Agreements "Updated" |
| MARC Record                                   | 1983-current                                                 |
|                                               | MARC Record                                                  |
| Search this title 🔍   Create eTOC Alert   RSS | Search this title 🔍   Create eTOC Alert   🔣                  |
| Enter a United Nations Treaty Series Citation | 2013 *Updated*                                               |
| Volumes 2500 to 2700 (2008-2010) *Updated*    | ■ 2012                                                       |
| Volumes 2000 to 2499 (1998-2008)              | <b>⊞</b> 2011                                                |

## 4. Searching the Other Content in the World Treaty Library

In addition to the indexed treaties, there are more than 500 treaty and treaty-related publications contained in this library that can be searched. As in other HeinOnline collections, click the **Search** tab located toward the top left of the screen to reveal various searching options. In the World Treaty Library, use the **Advanced Search tool** or use the Treaty Index Search discussed in item #1. Clicking **Advanced Search** will display the search tool shown in the example below. Users can search by full text, title, or author. **NOTE:** The Advanced Search tool searches the entire content of the World Treaty Library, whereas the Treaty Index Search tool searches only the Treaty Index.

#### Example:

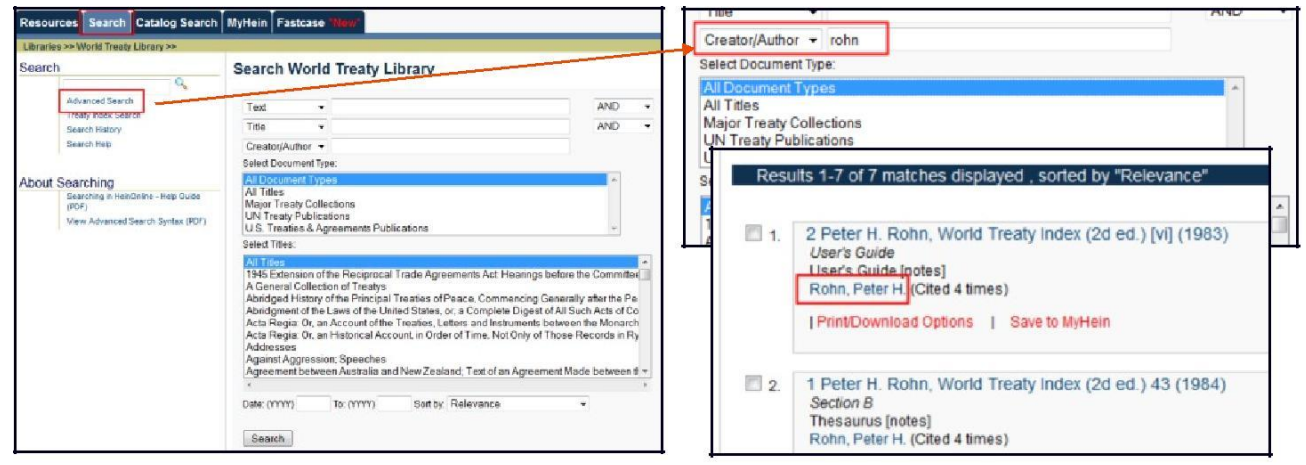

Choose **Other Related Works** to browse titles pertaining to treaties and treaty research that are unique to this collection; to search only this section, select it in the advanced search tool:

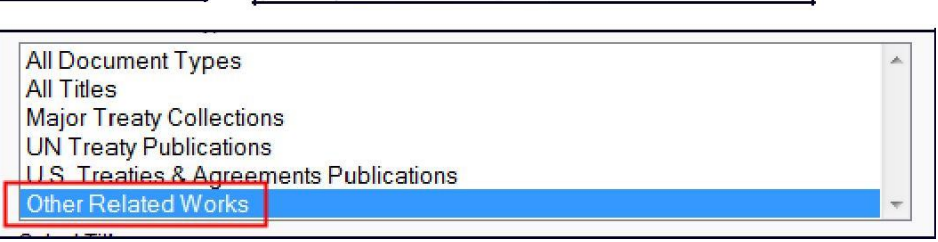

## 5. Print or download documents in the World Treaty Library

It's easy to print or download a PDF of any document in the World Treaty Library. Look for the PDF Icon: Also, look for the words **Print/Download Options** from search results:

| ← 9 → → 📃 🔍 ७ ୯ ଊ ଓ                                                                       | 1. 21 Nouveau Recueil General de Traites et Autres Actes Relatifs aux Rapports de Droit<br>International (3d ser., Heinrich Triepel, ed.) 9 (1930)<br>Treety          |
|-------------------------------------------------------------------------------------------|----------------------------------------------------------------------------------------------------|
| tres Actes Relatifs aux Rapports de Droit International (3d ser., Heinrich Trie<br>(1930) | Saint-Siege, Roumanie - Concordat, Signe a Rom, le 10 Mai 1927, Suivi d'un Echange de Notes, du 20 Juillet au<br>22 Octobre 1928 [notes]<br>Triepel, Heinrich, Editor |
| Rom, le 10 Mai 1927, Suivi d'un Echange de Notes, du 20 Juillet au 22 Octo                | View Matching Text Pages   Print/Download Options   Save to MyHein                                                                                                    |

Click the PDF icon from any Table of Contents or from inside a document to access the **Print/Download Options** screen:

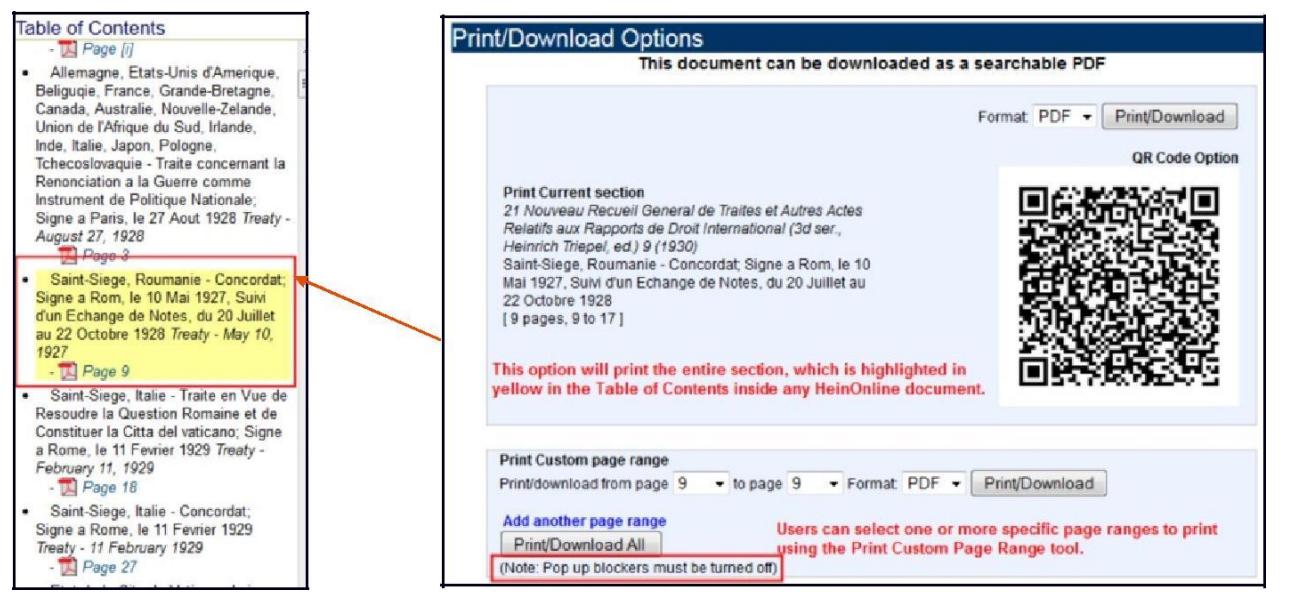

## 6. Access treaty-related scholarly articles and a bibliography of related publications

From the <u>collection homepage</u>, choose <u>Scholarly</u> <u>Articles</u> to access articles selected by our editors which relate to treaties and treaty research. These articles can be sorted by Article Title, Author, or Most-Cited.

| All Titles                                   |                                                                                                    | UN Treaty Publications                                                                                                    | 9.                                                                                                    | Bibliography                                                                                                    |
|----------------------------------------------|----------------------------------------------------------------------------------------------------|----------------------------------------------------------------------------------------------------|----------------------------------------------------------------------------------------------------|----------------------------------------------------------------------------------------------------|
| US Treaties & Agree                          | ments                                                                                                    | Other Related Works                                                                                                    |                                                                                                    | Scholarly Articles                                                                                                    |
|                                              |                                                                                                    |                                                                                                    |                                                                                                    |                                                                                                    |
| the following links, you mu<br>So<br>Search: | ist be subscrib<br>nt by: Article *                                                                                            | ed to the appropriate H<br>Title   Author   Most-C                                                                                                    | HeinOnline c<br>Cited                                                                                                    | ollection(s)                                                                                                    |
| aw of Treaties (legislation)<br>aterials     |                                                                                                    |                                                                                                    |                                                                                                    |                                                                                                    |
|                                              | All Titles<br>US Treaties & Agreen<br>the following links, you mu<br>So<br>Search:<br>av of Treaties [legislation]<br>aterials | All Titles<br>US Treaties & Agreements<br>US Treaties & Agreements<br>Sort by: Article •<br>Search: Title •<br>wo of Treaties [legislation]<br>aterials | All Titles UN Treaty Publications<br>US Treaties & Agreements Other Related Works<br>the following links, you must be subscribed to the appropriate H<br>Sort by: Article Title   Author   Most-C<br>Search: Title | All Titles UN Treaty Publications<br>US Treaties & Agreements Other Related Works<br>The following links, you must be subscribed to the appropriate HeinOnline of<br>Sort by: Article Title   Author   Most-Cited<br>Search: Title • Find Article<br>word Treaties [legislation]<br>aterials |

| Major Treaty Collections                                 | US Treaties & Agreements                           | Other Related Works               | Scholarly Articles         |
|----------------------------------------------------------|----------------------------------------------------|-----------------------------------|----------------------------|
| Bibliography                                             |                                                    |                                   |                            |
| America and the Nazi-Soviet                              | Pact. Lerace, Francis A. New York: V               | antage Press, ISBN 97805330354    | 441. OCLC 5007891. 90      |
| American Treaties and Alliand                            | es. Axelrod, Alan. Washington, D.C.                | CQ Press, ISBN 978156802440       | 0. OCLC 43798470. xxiii,   |
| Anglo-American Isthmian Dip<br>P. Smith, OCLC 614361740. | omacy, 1815-1915 (Prize essays of t<br>tii, 356 p. | he American Historical Associatio | n; 1914). Williams, Mary V |

Browse Options Help

Use the **Bibliography** list to view a list of resources reviewed by William S. Hein & Co., Inc. in creating the World Treaty Library. Entries with ISBNs or OCLC numbers will link to WorldCat, where users can view more information about a publication and also see which libraries hold the title.

## Help Resources for the World Treaty Library

Click the ? Symbol next to the World Treaty Library for a brief description of the collection; also, download a list of all titles contained in the collection in either **TXT** or **CSV** formats.

#### 🗉 World Treaty Library 🔞

This monumental collection brings together Rohn, Dumont, Bevans, Martens, League of Nations, United States, and United Nations treaties into one easy-to-use and fully searchable database. Search a comprehensive treaty index by keywords, title, parties, sign date or citation. Also included are hundreds of related treaty publications, scholarly articles chosen by our editors, and a bibliography of related publications.

Download List of Titles (KBART): TXT | CSV

| world freaty Lib         | rary                                                                                                    | Browse Options Help                                  |              |  |  |
|--------------------------|----------------------------------------------------------------------------------------------------|------------------------------------------------------|--------------|--|--|
| Treaty Index             | All Titles                                                                                                    | UN Treaty Publications                               | Bibliography |  |  |
| Major Treaty Collections | Treaty Index - Contains all major treaty indexes, including Rohn, Martens, Wiktor, Hein's U.S. Treaty Index, and the United Nations Treaty Series.                                                                |                                                      |              |  |  |
|                          | All Titles - Alphabetical listing of all titles contained in this collection; browse by title, author, or date.                                                                                                   |                                                      |              |  |  |
|                          | UN Treaty Publications - Access treaty documents published by the United Nations, including the League of Nations Treaty<br>Series, the United Nations Treaty Series, and much more.                              |                                                      |              |  |  |
|                          | Bibliography - A list of resources reviewed by William S. Hein & Co., Inc. in creating the World Treaty Library. A valuable resource<br>to help scholars further their treaty research.                           |                                                      |              |  |  |
|                          | Major Treaty Collections - Contains the full-text of all available major treaty compilations.                                                                                                    |                                                      |              |  |  |
|                          | US Treaties & Agreements - Links directly to HeinOnline's US Treaties & Agreements Library. Use the convenient Treaty Search<br>Fool to easily locate a treaty by keyword, country, treaty number, and much more. |                                                      |              |  |  |
|                          | Scholarly Articles - A selection of trea                                                                                                    | aty-related law review articles selected by our edit | lors.        |  |  |

Click the **Help** link next to the **Browse Options** box for a brief description of each subcollection in the World Treaty Library.

From search results, look for List of References (Rohn/Wiktor) to view a chart containing the name of the Index creator and the titles they referenced in order to create their indexes. Both the title and abbreviation will be listed here.

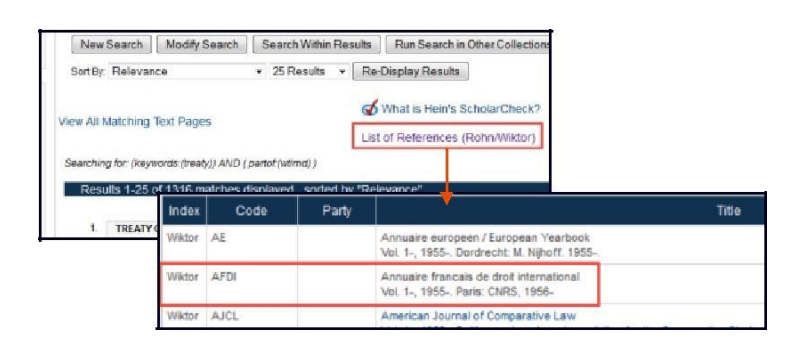

Tổng: 1332 từ : 350 từ/trang = 3.8 trang

HeinOnline, a product of William S. Hein & Co., Inc. 2350 North Forest Road, Getzville, NY 14068 (800) 277-6995 holsupport@wshein.com

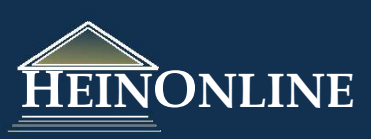